## Step by Step Guide to Registering with Bridge Base Online (BBO) and Joining a Teaching Table

1) In an internet web browser (Internet Explorer, Google Chrome etc) Go to www.bridgebase.com

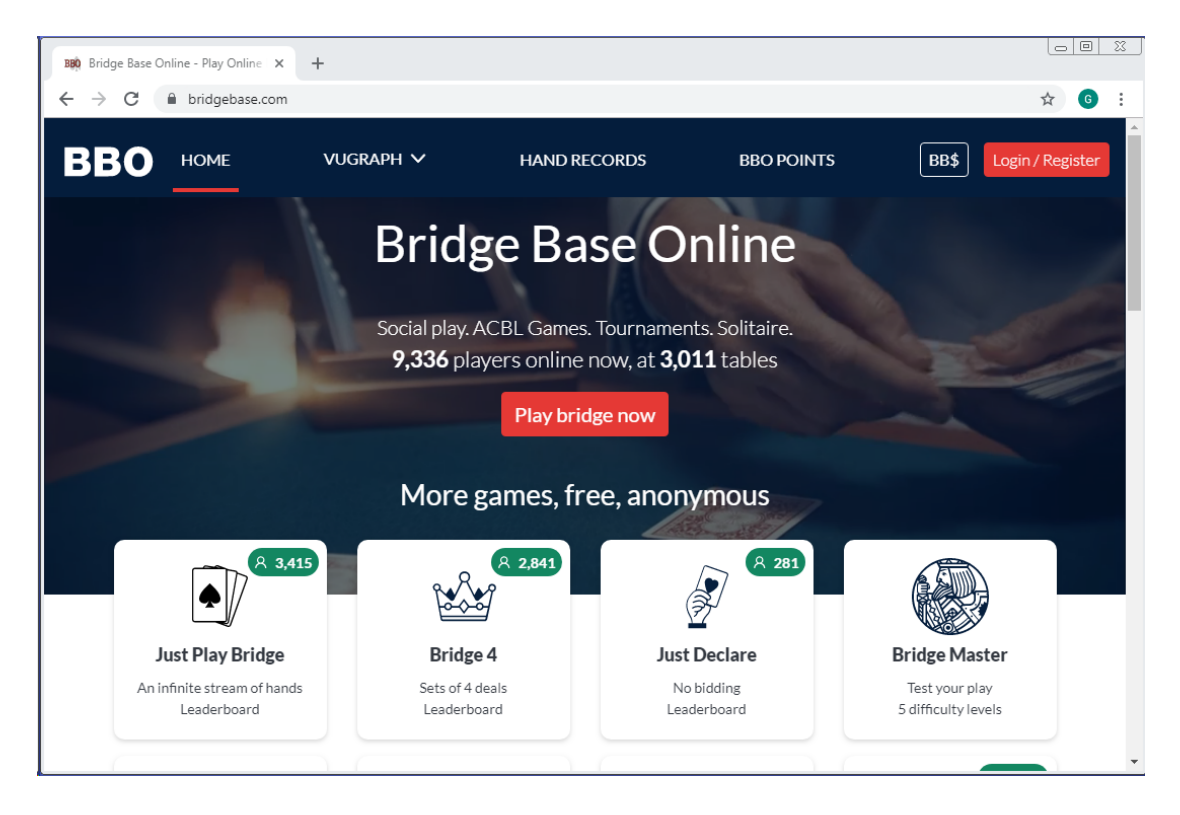

2) Click 'Play bridge now' (red button in centre)

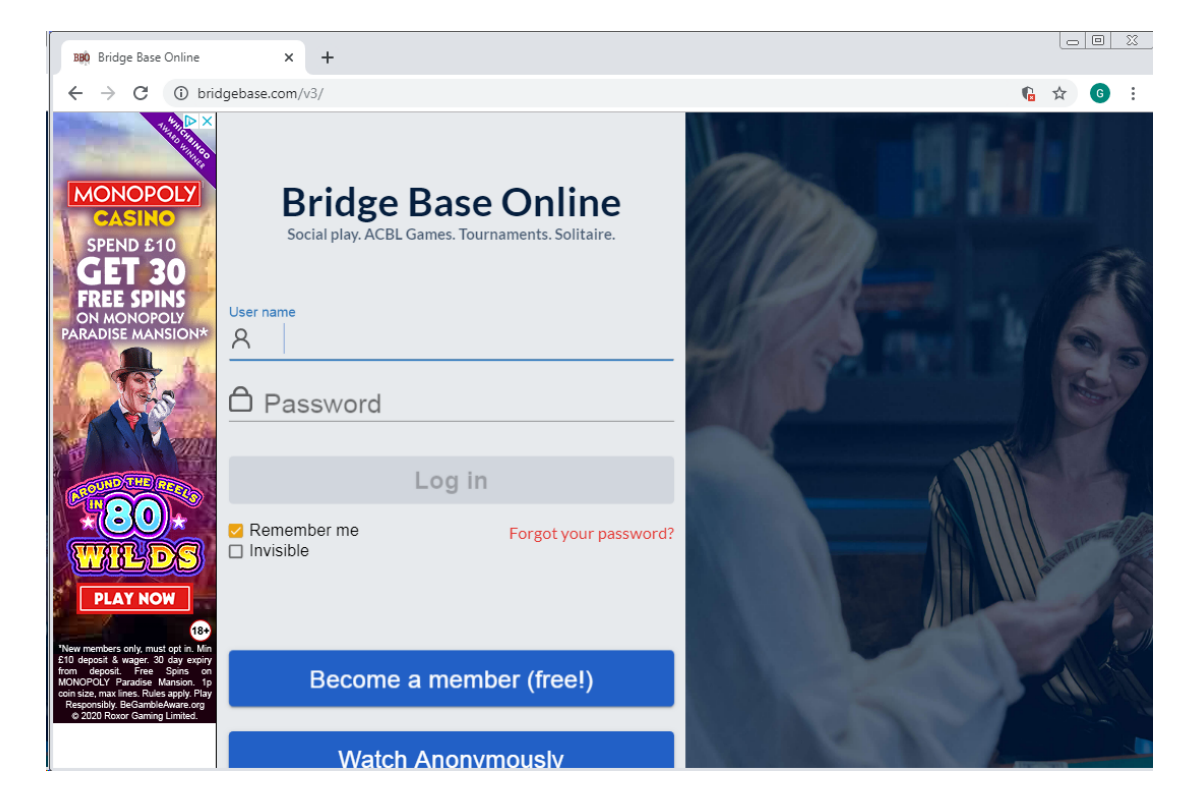

- 3) If you have not previously registered with BBO then click 'Become a member (free!)
- 4) Type in a User name. It will need to be unique and it will show 'Unavailable' in blue if your chosen User name is already taken. Try adding a number or choose an unusual nickname if your preferred username is unavailable.

| <sup>User name</sup><br>Jonathan | Unavailable | Real name   |
|----------------------------------|-------------|-------------|
| Max 10 characters 8/10           | 2           | Realmanie   |
| Password                         | Required    | ACBL Number |
| Max 10 characters 0/10           | 5           |             |
| Confirm password                 | Required    | Other       |
| Max 10 characters 0/10           | 5           |             |
| E-mail address                   | Required    |             |

- 5) Type in a password and then type in the password again. The password may only contain letters and numbers. Type in your email address, this will be held by BBO but will not be made public.
- 6) Type in your real name if you want that to be displayed to other BBO users, otherwise leave this blank. Leave the ACBL number field blank. It should look something like this:

## Become a member (free!)

| User name<br>EBUTest3                                                                             | Available   | Real name<br>Jonathan Lillycrop                                                                     |   |
|---------------------------------------------------------------------------------------------------|-------------|----------------------------------------------------------------------------------------------------|---|
| Max 10 characters 8                                                                               | 10          |                                                                                                    |   |
| Password                                                                                          | Description | ACRI Number                                                                                         |   |
| •••••                                                                                             | Required    |                                                                                                    |   |
| Max 10 characters 8                                                                               | 10          |                                                                                                    |   |
| Confirm password                                                                                  | Doguirod    | Other                                                                                               |   |
|                                                                                                   |             |                                                                                                    |   |
| Max 10 characters 8<br>E-mail address                                                             | 10          |                                                                                                    |   |
| jonathan@ebu.co.เ                                                                                 | Required    |                                                                                                    |   |
|                                                                                                   |             |                                                                                                    |   |
| Skill level                                                                                       |             | Country<br>Ecuador                                                                                  | * |
| Skill level<br>Private<br>Novice                                                                  |             | Country<br>Ecuador<br>Egypt                                                                         | • |
| Skill level<br>Private<br>Novice<br>Beginner                                                      |             | Country<br>Ecuador<br>Egypt<br>England                                                              | • |
| Skill level<br>Private<br>Novice<br>Beginner<br>Intermediate                                      |             | Country<br>Ecuador<br>Egypt<br>England<br>Equatorial Guinea                                         |   |
| Skill level<br>Private<br>Novice<br>Beginner<br>Intermediate<br>Advanced                          |             | Country<br>Ecuador<br>Egypt<br>England<br>Equatorial Guinea<br>Estonia                              |   |
| Skill level<br>Private<br>Novice<br>Beginner<br>Intermediate<br>Advanced<br>Expert                |             | Country<br>Ecuador<br>Egypt<br>England<br>Equatorial Guinea<br>Estonia<br>Ethiopia                  |   |
| Skill level<br>Private<br>Novice<br>Beginner<br>Intermediate<br>Advanced<br>Expert<br>World Class |             | Country<br>Ecuador<br>Egypt<br>England<br>Equatorial Guinea<br>Estonia<br>Ethiopia<br>Faroe Islands |   |

- 7) Click the checkbox for 'I agree to the Terms of Service'
- 8) Click Register. BBO will then send you an email to the email address you provided. In the email will be a link which will say 'Click here to confirm'. Once you have clicked that your account will be setup and you can then login.
- 9) Return to www.bridgebase.com, click 'Play Bridge Now'. Enter the User name and Password you chose earlier and then click Log In. You should now be logged on and it should look like this:

| BBO Bridge Base Online                   | × +                               |                                                              |
|------------------------------------------|-----------------------------------|--------------------------------------------------------------|
| ← → C () bri                             | idgebase.com/v3/                  | n 🗣 🛧 🙆 :                                                    |
| Thinking                                 | Back Home Bridge Base Online Home | Log off Help BB\$ EBUTest                                    |
| Bridge                                   | R 10148 (P) 3377                  | Messages S                                                   |
|                                          | PLAY OR WATCH BRIDGE              | News Chat Mail                                               |
|                                          | Solitaire                         | SPRING 2020 NABC                                             |
| attactive de chaires                     | Competitive                       | MAR. 14-16 NABC Robot Individual                             |
| with                                     | BBO Prime                         |                                                              |
| Eddie Kantar<br>An Interactive Playbook  | Casual                            | EBO Tournaments every day                                    |
| Plick.                                   | Practice                          | Support Your Club ACBL Black                                 |
| Here                                     |                                   | Point Game (Daily)                                           |
| Play 50 expertly                         |                                   | Weekly Highlights Weekly Highlights: March 15-21             |
| your smart phone,<br>tablet or computer. | Robet World                       |                                                              |
| intermediate                             |                                   | Socially Isolating? Free Digital<br>Bridge Care Pack for you |
| •interactive                             |                                   |                                                              |
| •electronic                              | Instant lournaments               | COVID-19: Let's Keep Playing<br>Bridge Together              |
| •web-based                               | Mugraph (live broadcasts)         |                                                              |
| baronbarclay.com                         |                                   | BeBRIDGE DEBRIDGE - The New Online                           |
| RARON                                    |                                   | Video: Dealing With Difficult                                |
| BRIDGE SUPPLY                            |                                   | Bidding Problems - With Pete<br>Hollands                     |
|                                          | -Lobby Message Chat               |                                                              |

10) Click 'Casual' under 'Play or Watch Bridge'

11) Click 'Main Bridge Club' under 'Find Your Own Game'

12) On the right where it says 'Search' (just below Log Off) type in the name of your teacher's table.

13) Click on the description of the table you want to join to join as a kibitzer (spectator) or click on an empty seat to join as a player.

| ~   |
|-----|
| ear |
|     |
| ble |
|     |
|     |
|     |
| it  |